## Zakładka "Dokumenty" wyszukiwanie dokumentów

W górnej części zakładki "Dokumenty" dostępna jest wyszukiwarka, która pozwala w łatwy sposób odnaleźć dokument po numerze lub jego fragmencie, po nazwie etapu lub po wartościach wprowadzonych w kontrolkach.

Aby wyszukać dokument po jego numerze, należy wprowadzić całość lub fragment danego numeru w polu wyszukiwarki, a następnie kliknąć na pole odpowiedniego dokumentu wyświetlane poniżej wyszukiwarki.

| Brak ©                           | 16:16                                       | 80% 🔲                   |
|----------------------------------|---------------------------------------------|-------------------------|
| Dokum                            | nenty                                       | ÷                       |
| Q Wys                            | zukai dokument                              | -7                      |
| ~ mysz                           |                                             |                         |
| U mnie                           | Wszystkie typy Filtry                       |                         |
|                                  | FA/9/2024<br>Faktury luty<br>Etap 2         | •                       |
|                                  | <b>FA/10/2024</b><br>Faktury luty<br>Etap 1 |                         |
|                                  | <b>FA/11/2024</b><br>Faktury luty<br>Etap 1 |                         |
| Q W E R T Y U I O P              |                                             |                         |
| AS                               | DFGHJK                                      | L                       |
| <ul> <li>▲</li> <li>Z</li> </ul> | XCVBNM                                      | $\overline{\mathbf{x}}$ |
| 123                              | l ↓ spacja                                  | zukaj                   |

Pole wyszukiwarki przed wprowadzeniem wartości

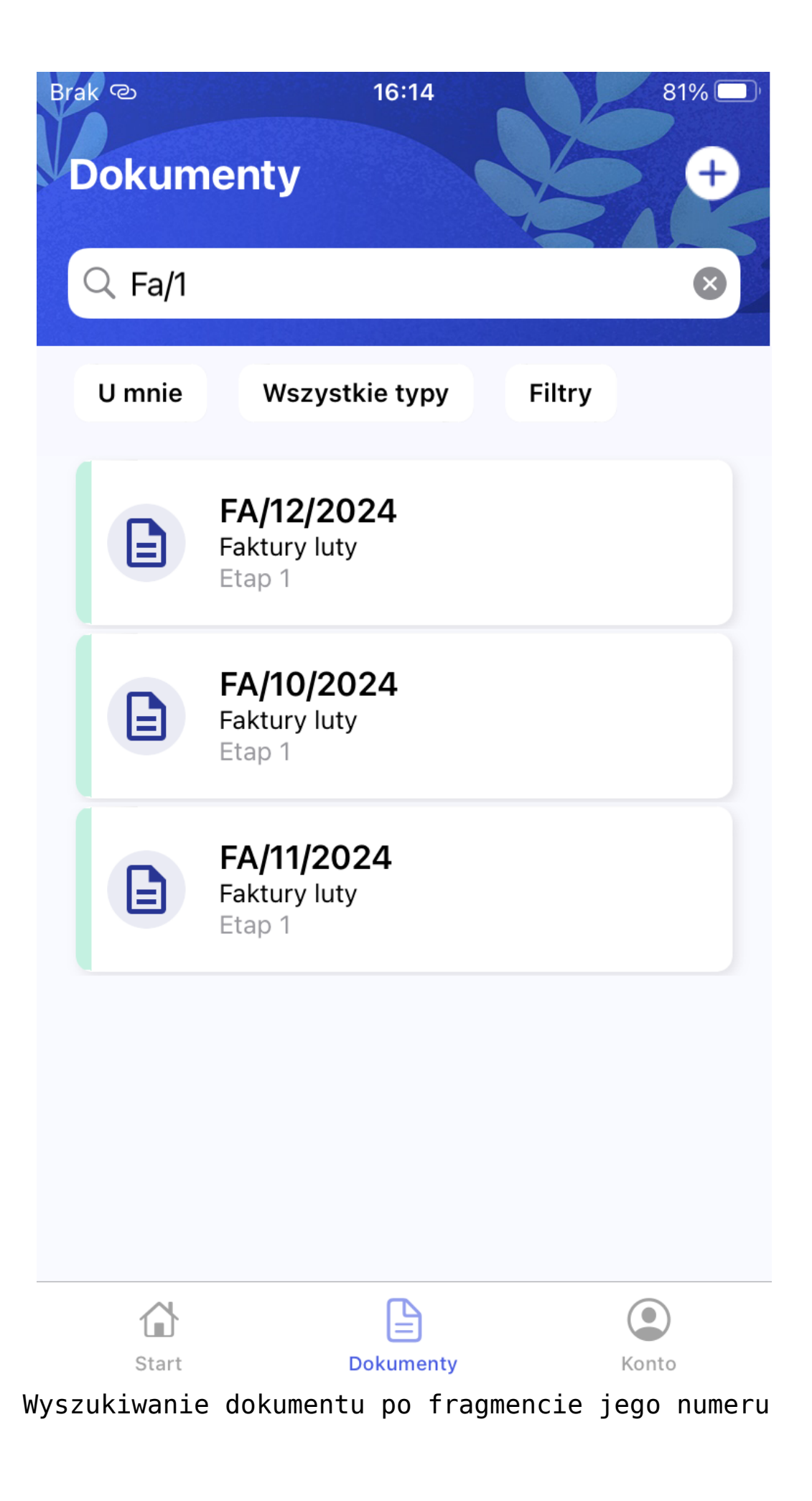

Aby wyszukać dokumenty po nazwie etapu, należy wprowadzić nazwę danego etapu w polu wyszukiwarki – wówczas poniżej wyszukiwarki zostaje wyświetlona lista dokumentów znajdujących się na tym etapie.

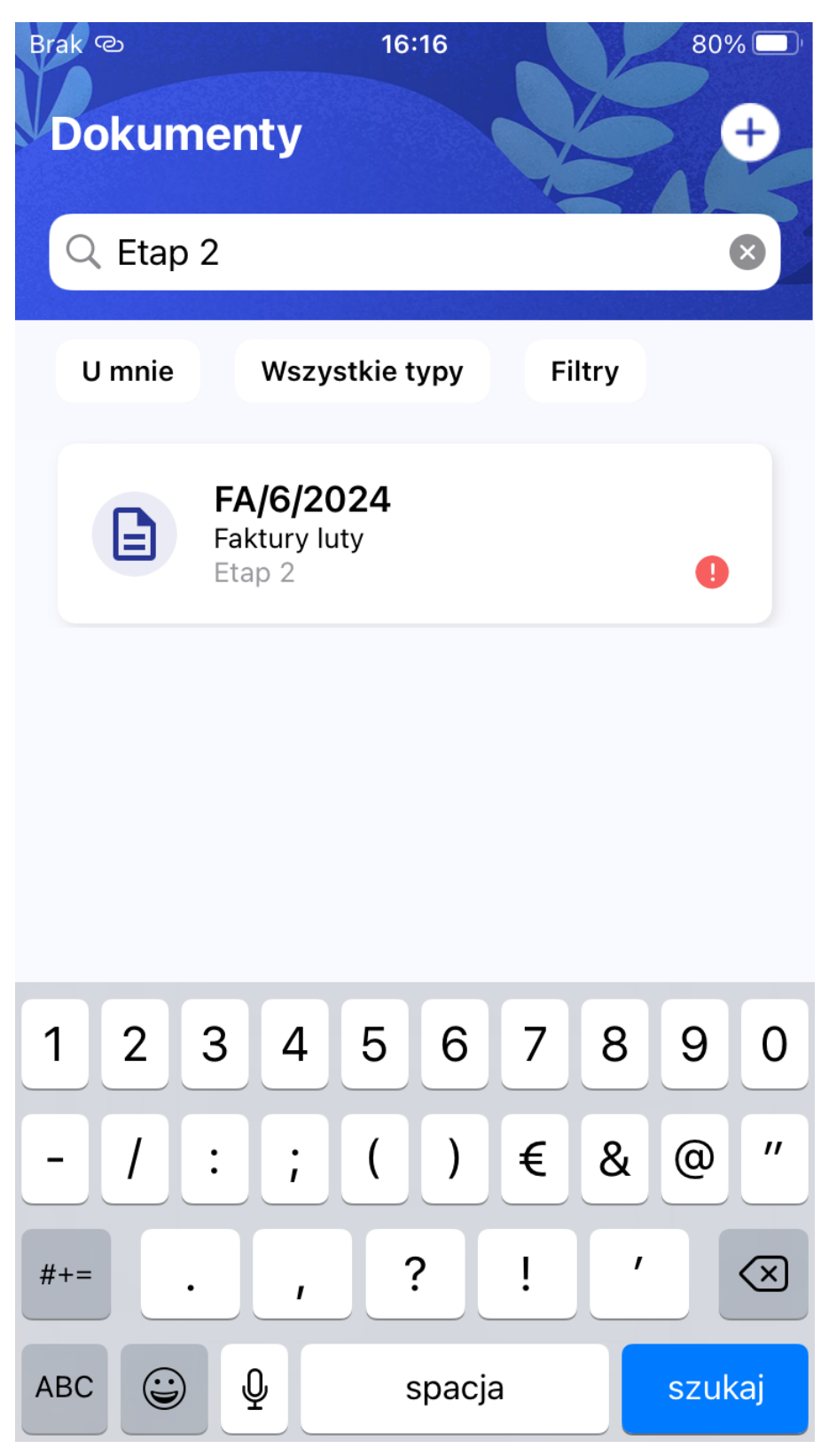

Wyszukiwanie dokumentów po nazwie etapu, na którym się znajdują

Jeżeli wyszukiwarka nie znajdzie wprowadzonych danych w nagłówkach na liście dokumentów, wówczas wyświetla informację o niepowodzeniu wyszukiwania. Można wówczas kliknąć w przycisk [Szukaj w szczegółach], aby przeszukać zawartość kontrolek na dokumentach.

Przyklad

1. Operator wyszukuje słowo "fiołkowa" – ponieważ nie zostaje ono znalezione w nagłówkach na liście dokumentów, klika w przycisk [Szukaj w szczegółach]

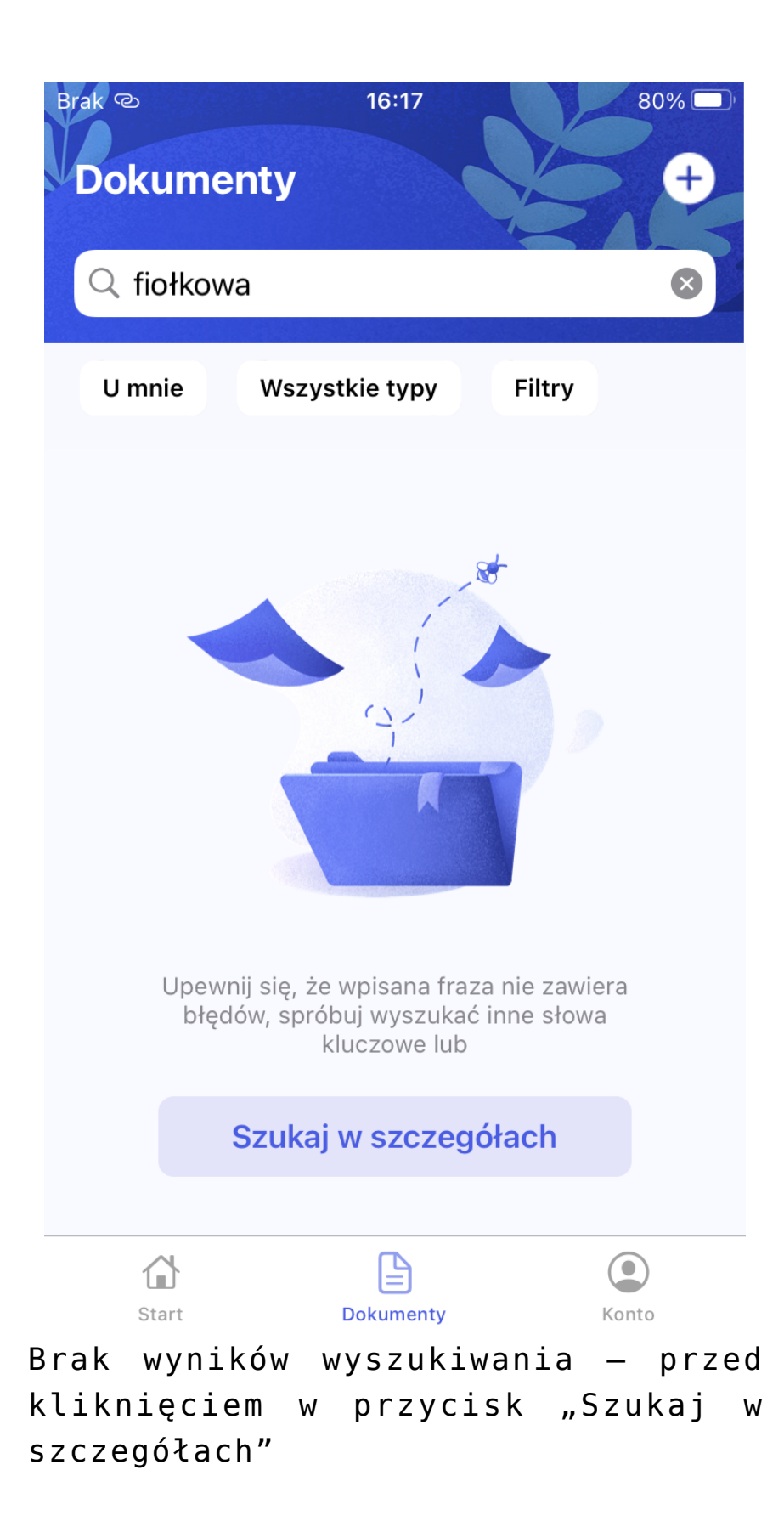

2. Po kliknięciu w przycisk [Szukaj w szczegółach] na liście dokumentów zostaje wyświetlony jeden dokument o numerze FA/3/2024

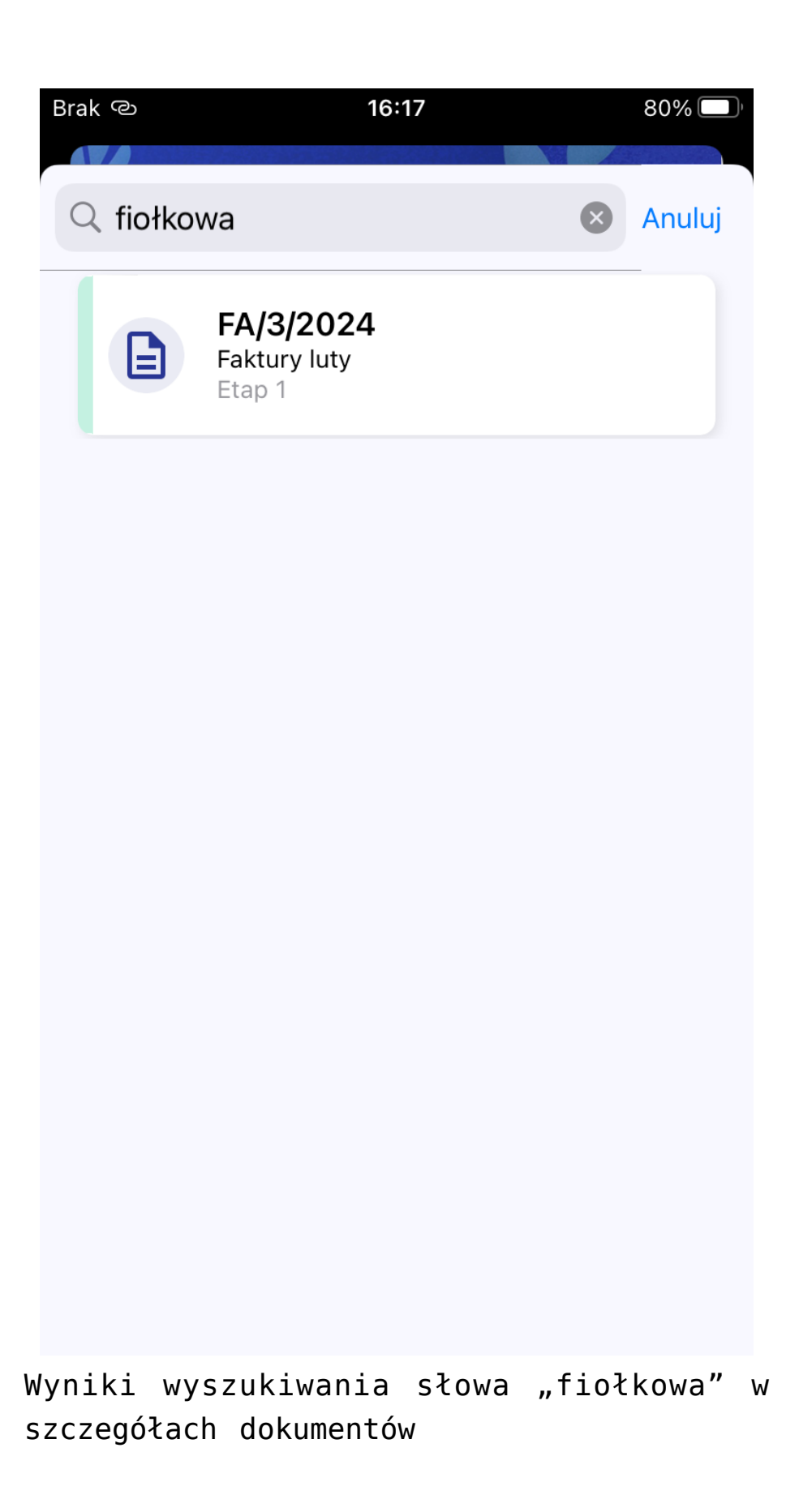

3. Po kliknięciu w pole dokumentu zostają wyświetlone jego

szczegóły – w kontrolce typu Tekst o nazwie "Ulica" widoczna jest wartość "Fiołkowa" – a zatem **wyszukiwanie zakończyło sie sukcesem**.